## Sabre.

# Инструкция для пользователей по выделению НДС в билетах с помощью приложения VAT RedApp

## Общее описание

Данная инструкция содержит необходимую информацию по установке, настройке и работе с приложением для выделения НДС в билетах – VAT App.

VAT Арр является компонентом приложения Front Office Manager Apps.

VAT App позволяет автоматизировать выделение НДС в билетах, оформляемых в Sabre GDS, согласно требованиям и с учётом инструкций перевозчиков и Транспортной Клиринговой Палаты (ТКП). Расчёт НДС и внесение данных в РQзапись выполняется автоматически в момент сохранения PQ-записей (системное ценообразование) или в момент, когда пользователь инициирует расчёт НДС с помощью приложения вручную самостоятельно (системное или ручное ценообразование). Дополнительно, после оформления билетов возможно внесение ремарок специальных форматов для отображения данных о выделенном НДС в соответствующей графе в квитанциях электронных билетов TripCase.

### Первоначальные настройки приложения

Для работы приложения Front Office Manager Apps, в том числе VAT App, необходимо подключение к выделенному серверу Sabre Mid Office Manager. Данные для подключения предоставляются службой поддержки пользователей Gridnine Support по заявке.

Полученные данные – адрес для подключения к серверу, логин и пароль – необходимо внести в соответствующие поля в настройках приложения в Sabre Red 360:

#### Инструменты $\rightarrow$ Параметры $\rightarrow$ Настройки для приложений Red $\rightarrow$ Подключение к МОМ

## Настройки приложения в Sabre Red 360

Настройки работы VAT App выполняются в соответствующем меню настроек в Sabre Red 360: Инструменты → Параметры → Настройки для приложений Red → Параметры VAT App

Настройки приложения VAT Арр позволяют включить или отключить каждую из перечисленных опций:

- Рассчитывать НДС при сохранении системных РQ-записей в момент создания системных PQ-записей выделение НДС выполняется в автоматическом режиме (по умолчанию включено)
- Рассчитывать НДС при обменах билетов в процессе переоформления билетов выделение НДС выполняется в автоматическом режиме (по умолчанию включено)
- Осоздавать ремарки с НДС при оформлении билетов после оформления билетов внесение ремарок с суммой НДС выполняется в автоматическом режиме (по умолчанию отключено)
- 8 Рассчитывать НДС для РQ-записей с любой формой оплаты ¥F

отключено (по умолчанию настройка не активная) - с целью предотвращения возможного маскирования данных, если в PQ-записи присутствует квалификатор формы оплаты, НДС <u>выделяется только с формами оплаты</u> ¥F\*FOP..., ¥FCA, ¥FCASH, ¥FCK, ¥FCHECK, ¥FCHEQUE, ¥FINVOICE\*QUW..., ¥FINVOICE\*QY... и ¥FINVAGT, для прочих форм оплаты выводится соответствующее предупреждение

**включено** (необходимо самостоятельно включить настройку, если требуется) - автоматический расчёт НДС выполняется для всех создаваемых PQ-записей <u>независимо от формы оплаты</u>, указанной в квалификаторе ¥F

## Автоматический расчёт НДС для системных РQ-записей

Автоматический расчёт НДС выполняется в момент сохранения системных PQ-записей. Для последующего отображения в поле ENDORSEMENT в билете информация о сумме НДС вносится в PQ-запись в квалификаторе **¥ED**.

#### Пример №1: последовательное выполнение команд WP и PQ

#### WP« 18МАҮ ДАТА ОТПРАВЛЕНИЯ----КРАЙНИЙ СРОК ОПЛАТЫ 29APR/23:59 БАЗОВЫЙ ТАРИФ ТАКСЫ/СБОРЫ RUB2244XT RUB10694ADT BCEFO: RUB10694 RUB8450 1-XT 1650YQ 270YR 324RI 2244 8450 ADT-1 INOR MOW SU OVB8450RUB8450END NONREE/HEBO3BPATEH VALIDATING CARRIER - SU PQ« PRICE QUOTE RECORD RETAINED FARE NOT GUARANTEED UNTIL TICKETED PQ 3 BASE FARE TAXES/FEES/CHARGES TOTAL RUB8450 RUB10694ADT 2244XT XT BREAKDOWN 1650YQ 270YR 324RI ADT-01 TNOR LAST DAY TO PURCHASE 29APR/2359 MOW SU OVB8450RUB8450END VALIDATING CARRIER - SU NONREF/HEBO3BPATEH 01 0 SVO SU1460T 18MAY 905 TNOR 18MAY2118MAY21 NIL OVB FARE SOURCE - ATPC VALIDATING CARRIER-SU ¥ АВТОМАТИЧЕСКИЙ РАСЧЕТ НДС ДЛЯ PQ... СОЗДАНИЕ PQ... WPPADT¥N1.1¥EDINCL VAT 1213.18RUB¥ASU¥BREC¥RQ СОЗДАНИЕ PQ... WPPADT¥N1.1¥EDINCL VAT 963.18RUB¥RQ РАСЧЕТ НДС ЗАКОНЧЕН

#### Пример №2: сохранение PQ-записи при расчёте с квалификатором ¥RQ

#### WPASU¥BREC¥RQ«

| PQ-3AHV                                                                 | СБ СОХРАНЕНА                                                                                                |                                                             |                                                  |                |                 |
|-------------------------------------------------------------------------|----------------------------------------------------------------------------------------------------|-------------------------------------------------------------|--------------------------------------------------|----------------|-----------------|
| 18MAY Д                                                                 | АТА ОТПРАВЛЕНИЯ-                                                                                            | КРАЙН                                                       | ИЙ СРОК ОПЛАТЫ                                   | 29APR/23:59    |                 |
| 1-<br>XT                                                                | <b>БАЗОВЫЙ ТАРИФ</b><br>RUB11200<br>1650YQ<br>11200                                                         | 270YR                                                       | <b>ТАКСЫ/СБОРЫ</b><br>RUB2244XT<br>324RI<br>2244 | RUB13444ADT    | BCEFO: RUB13444 |
| ADT-1<br>MOW SU<br>VALIDAT<br>БРЕНДИР<br>АВТОМА <sup>Т</sup><br>СОЗДАНИ | III TCOR<br>OVB11200RUB11200<br>ING CARRIER SPEC<br>ЮВАННЫЙ ТАРИФ /Е<br>ГИЧЕСКИЙ РАСЧЕТ Н<br>1E PQ WPPADT¥N | )END<br>CIFIED - S<br>CONOMY CL<br>НДС ДЛЯ РО<br>N1.1¥EDINC | U<br>ASSIC-EC<br>1<br>2. VAT 1213.18R            | UB¥ASU¥BREC¥RQ |                 |
| РАСЧЕТ                                                                  | НДС ЗАКОНЧЕН                                                                                                |                                                             |                                                  |                |                 |
|                                                                         |                                                                                                    |                                                             |                                                  |                |                 |

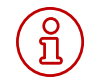

**Примечание:** автоматический расчёт НДС не выполняется для системных PQ-записей, которые сохраняются после команды WPA, и для Manual PQ.

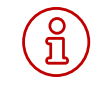

**Примечание:** Расчёт НДС не поддерживается для PQ-записей, в которых в формате используется квалификатор ¥F с формой оплаты CREDIT CARD, поскольку данные банковских карт маскируются. `

ů

**Примечание:** Если в PQ-записи в формате используется несколько Account Code и/или Corporate Id, то PQ-запись, создаваемая при расчёте НДС, будет содержать единственный применённый Account Code или Corporate Id и только в том случае, если какой-либо из квалификаторов Account Code и/или Corporate Id в расчёте применяется.

## Расчёт НДС с помощью команды VAT¥PQ(номер PQ-записи)

Расчёт НДС с помощью приложения может выполняться в момент, когда пользователь самостоятельно запускает приложение с помощью команды VAT¥PQ(номер PQ-записи).

Данный способ поддерживается для любых типов PQ-записей, в том числе Manual PQ. Для последующего отображения в поле ENDORSEMENT в билете информация о сумме НДС вносится в указанную System PQ в квалификаторе **¥ED** или в соответствующее поле в указанной Manual PQ.

| Пример №1:                             | VAT¥PQ1«                                                         |
|----------------------------------------|------------------------------------------------------------------|
| расчет пдо для зузтент Ро              | РАСЧЕТ НДС ДЛЯ РQ1                                               |
|                                        | СОЗДАНИЕ PQ WPPADT¥N1.1¥EDINCL VAT 1095.00RUB¥ASU¥K1¥FCA¥BREC¥RQ |
|                                        | РАСЧЕТ НДС ЗАКОНЧЕН                                              |
|                                        |                                                                  |
|                                        |                                                                  |
| Пример №2:                             | VAT¥PQ1«                                                         |
| Пример №2:<br>расчёт НДС для Manual PQ | <b>VAT¥PQ1«</b><br>РАСЧЕТ НДС ДЛЯ РQ1                            |
| Пример №2:<br>расчёт НДС для Manual PQ | VAT¥PQ1«<br>РАСЧЕТ НДС ДЛЯ РQ1<br>ЗАПИСЬ РАСЧЕТА НДС В РQ1       |

Во избежание автоматического маскирования данных в ENDORSEMENT и в форме оплаты в команде VAT¥PQ(номер PQзаписи) для системных PQ-записей дополнительно поддерживается внесение квалификаторов **¥ED** и **¥F** соответственно.

| Пример №3:                                                        | VAT¥PQ1¥EDWPDM00160012345678«                                                                                                   |
|-------------------------------------------------------------------|----------------------------------------------------------------------------------------------------|
| расчет НДС                                                        | РАСЧЕТ НДС ДЛЯ РQ1                                                                                                    |
| квалификатором ¥ED                                                | СОЗДАНИЕ PQ WPPADT¥N1.1¥EDWPDM00160012345678/INCL VAT 1213.18RUB¥ASU¥BREC¥RQ                                                    |
|                                                                   | РАСЧЕТ НДС ЗАКОНЧЕН                                                                                                    |
|                                                                   |                                                                                                    |
|                                                                   |                                                                                                    |
| Пример№4:                                                         | VAT¥PQ1¥FINV0ICE*QUW12345«                                                                                                    |
| Пример №4:<br>расчёт НДС<br>с лополнительным                      | VAT¥PQ1¥FINVOICE*QUW12345«<br>РАСЧЕТ НДС ДЛЯ РQ1                                                                                |
| Пример №4:<br>расчёт НДС<br>с дополнительным<br>квалификатором ¥F | VAT¥PQ1¥FINVOICE*QUW12345«<br>РАСЧЕТ НДС ДЛЯ РQ1<br>СОЗДАНИЕ PQ WPPADT¥N1.1¥EDINCL VAT 1213.18RUB¥ASU¥BREC¥FINVOICE*QUW12345¥RQ |

## Расчёт НДС в процессе переоформления билетов

Автоматический расчёт НДС в процессе переоформления билетов выполняется непосредственно перед оформлением билетов после внесения обязательных данных в SCREEN 40. Для последующего отображения в поле ENDORSEMENT в билете информация о сумме НДС вносится в соответствующее поле.

Расчёт НДС поддерживается для стандартных WFR/WFRE и автоматических WFRF обменов билетов:

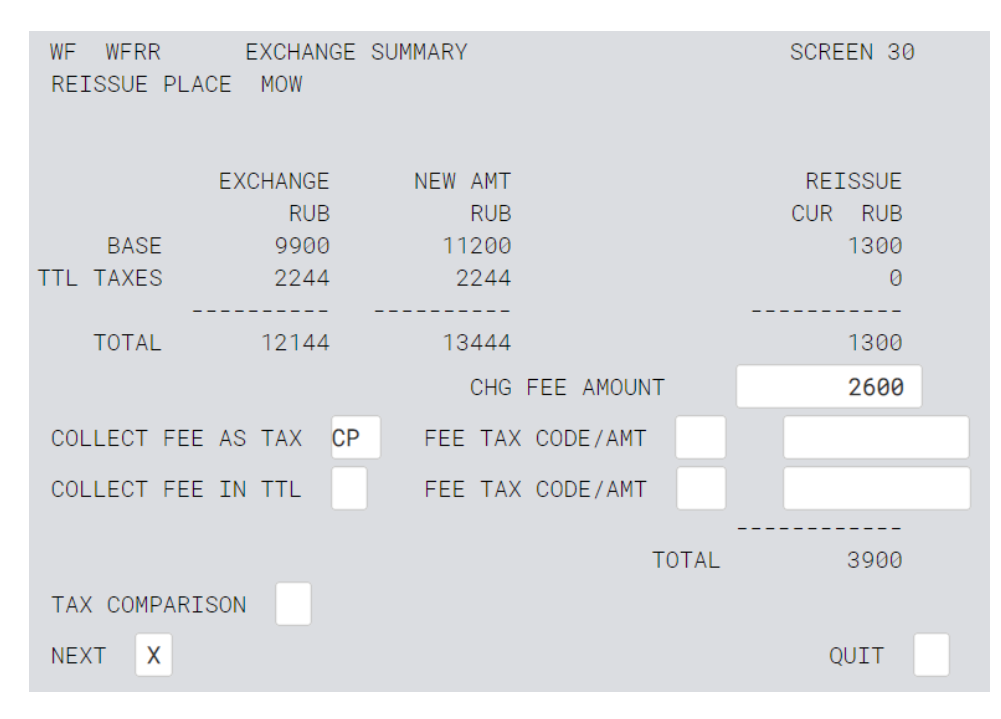

Если взимаются таксы, пользователь принудительно перенаправляется в SCREEN 31 – данный шаг является обязательным в процессе работы, **необходимо нажать ENTER**:

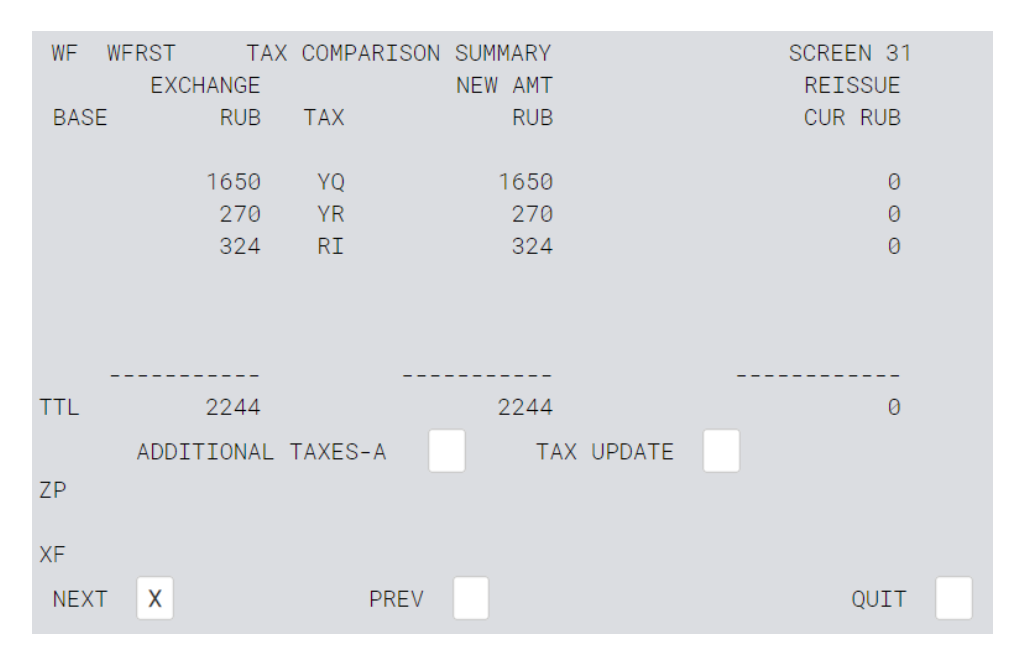

После внесения всех обязательных данных в SCREEN 40 при переходе к оформлению билетов после нажатия ENTER данный экран отображается повторно с активированным полем ENDORSEMENT:

| WF WFRTK TICKETING INSTRUCTIONS<br>TOTAL- RUB 3900 ADD COLLECT                                                                                                    | SCREEN 40                    |
|----------------------------------------------------------------------------------------------------|------------------------------|
| ADD COLL COMM AMT 1                                                                                                    |                              |
|                                                                                                    |                              |
| BAG ALLOWANCE 01P VIEW/MODIFY BAG                                                                                                    |                              |
| ENDORSEMENTS UPDATE                                                                                                    |                              |
| CASH X CK CC                                                                                                    |                              |
| CC NBR CC EXP                                                                                                    |                              |
| MANUAL APPROVAL SUPPRESS CC I                                                                                                    | DATA ON INVOICE              |
| TKT X RETAIN PREV                                                                                                    | QUIT                         |
|                                                                                                    |                              |
| WF WFRTK TICKETING INSTRUCTIONS<br>TOTAL- RUB 3900 ADD COLLECT<br>ADD COLL COMM AMT 1<br>COMM PCT                                                                                                    | SCREEN 40                    |
| WF WFRTK TICKETING INSTRUCTIONS<br>TOTAL- RUB 3900 ADD COLLECT<br>ADD COLL COMM AMT 1<br>COMM PCT<br>TOURCODE                                                                                                    | SCREEN 40                    |
| WF WFRTK TICKETING INSTRUCTIONS<br>TOTAL- RUB 3900 ADD COLLECT<br>ADD COLL COMM AMT 1<br>COMM PCT<br>TOURCODE<br>BAG ALLOWANCE 01P VIEW/MODIFY BAG<br>ENDORSEMENTS                                                                   | SCREEN 40                    |
| WF WFRTK TICKETING INSTRUCTIONS<br>TOTAL- RUB 3900 ADD COLLECT<br>ADD COLL COMM AMT 1<br>COMM PCT<br>TOURCODE<br>BAG ALLOWANCE 01P VIEW/MODIFY BAG<br>ENDORSEMENTS                                                                   | SCREEN 40                    |
| WF WFRTK TICKETING INSTRUCTIONS<br>TOTAL- RUB 3900 ADD COLLECT<br>ADD COLL COMM AMT 1<br>COMM PCT<br>TOURCODE<br>BAG ALLOWANCE 01P VIEW/MODIFY BAG<br>ENDORSEMENTS                                                                   | SCREEN 40                    |
| WF WFRTK TICKETING INSTRUCTIONS<br>TOTAL- RUB 3900 ADD COLLECT<br>ADD COLL COMM AMT 1<br>COMM PCT<br>TOURCODE<br>BAG ALLOWANCE 01P VIEW/MODIFY BAG<br>ENDORSEMENTS                                                                   | SCREEN 40                    |
| WF WFRTK TICKETING INSTRUCTIONS<br>TOTAL- RUB 3900 ADD COLLECT<br>ADD COLL COMM AMT 1<br>COMM PCT<br>TOURCODE<br>BAG ALLOWANCE 01P VIEW/MODIFY BAG<br>ENDORSEMENTS<br>CASH X CK CC<br>CC NBR CC EXP                                  | SCREEN 40                    |
| WF WFRTK TICKETING INSTRUCTIONS<br>TOTAL- RUB 3900 ADD COLLECT<br>ADD COLL COMM AMT 1<br>COMM PCT<br>TOURCODE<br>BAG ALLOWANCE 01P VIEW/MODIFY BAG<br>ENDORSEMENTS<br>CASH X CK CC<br>CC NBR CC EXP<br>MANUAL APPROVAL SUPPRESS CC D | SCREEN 40<br>DATA ON INVOICE |

Необходимо повторно нажать ENTER для внесения суммы НДС в поле ENDORSEMENT и далее выбрать необходимую опцию для завершения работы:

| WF WFRTK TICKETING INSTRUCTIONS<br>TOTAL- RUB 3900 ADD COLLECT | SCREEN 40  |
|----------------------------------------------------------------|------------|
| ADD COLL COMM AMT 1                                            |            |
| СОММ РСТ                                                       |            |
| TOURCODE                                                       |            |
| BAG ALLOWANCE 01P VIEW/MODIFY BAG                              |            |
| INCL VAT 1213.18RUB                                            |            |
|                                                                |            |
|                                                                |            |
| CASH X CK CC                                                   |            |
| CC NBR CC EXP                                                  |            |
| MANUAL APPROVAL SUPPRESS CC DATA                               | ON INVOICE |
|                                                                |            |
| TKT X RETAIN PREV                                              | QUIT       |
| MASK PROCESSING COMPLETE - MASK TERMINATED                     |            |
| ETR EXCHANGE PROCESSED                                         |            |
| FARE NOT GUARANTEED                                            |            |
| OK 6.6<br>OK 0302 LAYEWP TTY REO PEND                          |            |
|                                                                |            |

Примечание: Расчёт НДС в процессе переоформления билетов с формой оплаты CREDIT CARD не поддерживается, поскольку данные банковских карт маскируются.

## Внесение ремарок с суммой НДС

После оформления билетов возможно внесение ремарок специальных форматов для отображения данных о выделенном НДС в соответствующей графе в квитанциях электронных билетов TripCase в автоматическом режиме сразу после оформления билетов или позже с помощью отдельной команды **VAT**.

| Внесение ремарок<br>с суммой НЛС выполняется после | W¥PQ1 «                                      |
|----------------------------------------------------|----------------------------------------------|
| оформления билетов, если                           | OK 9394                                      |
| подключено в настройках                            | ETR MESSAGE PROCESSED                        |
|                                                    | OK 6.6                                       |
|                                                    | OK 0309 LAIUMF TTY REQ PEND                  |
|                                                    | INVOICED - NUMBER 0000581                    |
|                                                    | СОЗДАНИЕ РЕМАРОК С РАСЧЕТОМ НДС              |
|                                                    | X*INCL VAT A/C 845.00/10P/-1.1               |
|                                                    | XVAT*5552642411859*INCL VAT A/C845.00-1.1    |
|                                                    | VAT*5552642411859*INCL VAT A/C845.00-1.1     |
|                                                    | СОЗДАНИЕ РЕМАРОК С РАСЧЕТОМ НДС ЗАВЕРШЕНО    |
|                                                    | OK 0309 LAIUMF ¥                             |
|                                                    |                                              |
| Внесение ремарок<br>с суммой НЛС выполняется       | VAT«                                         |
| отдельной командой VAT                             | СОЗДАНИЕ РЕМАРОК С РАСЧЕТОМ НДС              |
|                                                    | X*INCL VAT A/C 845.00/10P/-1.1               |
|                                                    | XVAT*5552642411859*INCL VAT A/C845.00-1.1    |
|                                                    | VAT*5552642411859*INCL VAT A/C845.00-1.1     |
|                                                    | СОЗДАНИЕ РЕМАРОК С РАСЧЕТОМ НДС ЗАВЕРШЕНО    |
|                                                    | *P5«                                         |
|                                                    | REMARKS                                      |
|                                                    | 1.XXTAW/                                     |
|                                                    | 2X*INCL VAT A/C 845.00/10P/-1.1              |
|                                                    | 3XVAT*5552642411859*INCL VAT A/C845.00-1.1   |
|                                                    | 4.H-VAT*5552642411859*INCL VAT A/C845.00-1.1 |
|                                                    |                                              |

**Примечание:** Большое количество билетов обрабатывается последовательно по 20 билетов. Если количество билетов превышает 20, необходимо повторно использовать команду **VAT**!

Л